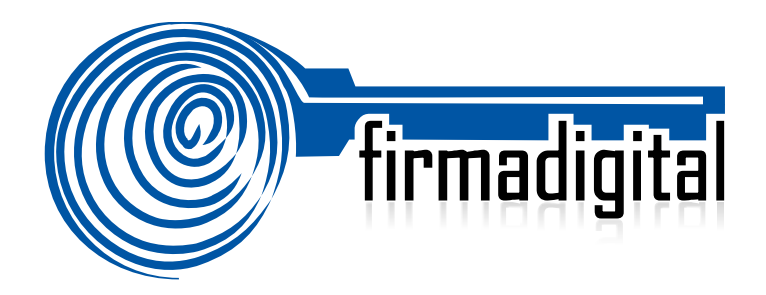

# Guía de Firma Digital para Adobe Reader DC.

DIRECCIÓN DE CERTIFICADORES DE FIRMA DIGITAL

Versión 1

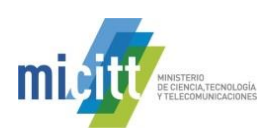

| Fecha      | Versión | Autor(es)                                         | Aprobado                                | Descripción                                                                                                    |
|------------|---------|---------------------------------------------------|-----------------------------------------|----------------------------------------------------------------------------------------------------|
| 14-05-2015 | 1.0     | Mario Alvarez C.,<br>Coordinador<br>técnico, DCFD | Alexander<br>Barquero, Director<br>DCFD | Se presenta la versión 1.0 de la "Guía<br>de firma digital para Adobe Reader<br>DC", para su análisis y aprobación. |
|            |         |                                                   |                                         |                                                                                                    |

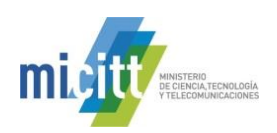

# TABLA DE CONTENIDO

| 1. | DESCRIPCIÓN                                                    | 4   |
|----|----------------------------------------------------------------|-----|
| 2. | CONFIGURAR ADOBE READER PARA FIRMAR Y VERIFICAR DOCUMENTOS PDF | · 5 |
| 3. | AGREGAR UNA FIRMA DIGITAL CON ADOBE READER DC                  | 16  |
| 4. | VERIFICAR LA VALIDEZ DE LA FIRMA DIGITAL A LARGO PLAZO         | 21  |
| 5. | INFORMACIÓN Y SOPORTE                                          | 24  |

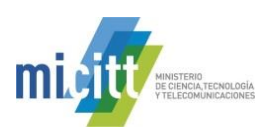

# 1. DESCRIPCIÓN

Esta guía describe el proceso de firma digital y validación de la misma para documentos en formato PDF, utilizando la aplicación Adobe Reader DC, la cual nos permite tener una herramienta de descarga gratuita para poder firmar digitalmente nuestros documentos en formato PDF.

Adobe permite el firmado de documentos electrónicos de tipo PDF de forma muy fácil y además le facilita al usuario la verificación de la validez de esa firma utilizando el Panel de Firma. Adobe Reader DC permite identificar si el formato de Firma Digital utilizado garantiza la validez de esa firma a lo largo del tiempo con todos elementos necesarios, esto último lo que se conoce como Formato Avanzado de Firma Digital, PADES LTV.

PADES LTV (long-term validation), es un estándar para añadir la Firma Digital a un documento PDF utilizando firma digital avanzada que garantiza que los documentos firmados digitalmente contienen todos los elementos que permiten validar su firma durante largos períodos de tiempo. Existen diferentes niveles de PADES, sin embargo la guía contempla la configuración del nivel PADES-LTV, que se reconoce como el nivel oficial para Costa Rica.

PADES LTV añade estampas de tiempo, cadenas de certificados y la información de revocación a los documentos firmados digitalmente, lo que permite verificar su validez en un futuro incluso si las fuentes originales (de consulta de certificados o de listas de revocación) no estuvieran disponibles, garantizando así la robustez tecnológica que brinda validez legal a la firma digital del documento electrónico en el tiempo.

Para poder adjuntar la firma digital a los documentos electrónicos en su computadora, un requisito previo es haber realizado la instalación de los drivers de firma digital. Todos los drivers, así como la configuración necesaria de la confianza en la jerarquía nacional de certificación digital, pueden ser obtenidos en cualquier momento desde el sitio http://www.soportefirmadigital.com.

También es importante tener en cuenta que para utilizar la Firma Digital en Adobe se debe configurar en el computador y en la misma herramienta la confianza en la Jerarquía Nacional de Certificación Digital para que las firmas contenidas en los documentos puedan ser validadas sin ningún problema, esto se explica en la sección 2 de esta guía. Igualmente se debe asegurar que cuenta con la versión más actualizada de Adobe Reader DC, puede descargarla desde el enlace http://get.adobe.com/es/reader/. Siga las instrucciones del asistente. Para realizar la instalación, deberá tener permisos de Administrador en su PC.

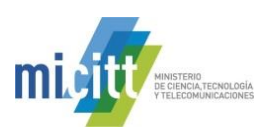

#### 2. CONFIGURAR ADOBE READER PARA FIRMAR Y VERIFICAR DOCUMENTOS PDF CON LOS FORMATOS OFICIALES

A continuación se explican los pasos para configurar Adobe Reader DC para que pueda firmar y verificar documentos electrónicos de tipo PDF con los formatos oficiales de Firma Digital establecidos en Costa Rica y además para que Adobe confíe en la Jerarquía Nacional de Certificación Digital, para ellos vamos a seguir los siguientes pasos, los cuáles se realizan solamente la primera vez que se utiliza la computadora y el Adobe Reader DC con la Firma Digital de Costa Rica.

La configuración se realiza siguiendo los siguientes pasos:

- 1. Abrir Adobe Reader DC
- 2. Seleccionar la opción Edición > Preferencias en el menú Principal.

| 📕 Adobe | Acrobat Reader DC                | -            | Construction of the local frame into a second second se |
|---------|----------------------------------|--------------|----------------------------------------------------------------------------------------------------|
| Archivo | Edición Ver Ventana Ayuda        |              |                                                                                                    |
| Inicio  | Deshacer                         | Ctrl+Z       |                                                                                                    |
|         | C Reh <u>a</u> cer               | Mayús+Ctrl+Z |                                                                                                    |
| LIST    | Cortar                           | Ctrl+X       |                                                                                                    |
| Rec     |                                  | Ctrl+C       |                                                                                                    |
| Env     |                                  | Ctrl+V       |                                                                                                    |
| 2       |                                  |              |                                                                                                    |
| ALN     | <u>S</u> eleccionar todo         | Ctrl+A       |                                                                                                    |
| Mil     | Deseleccionar <u>t</u> odo       | Mayús+Ctrl+A |                                                                                                    |
| Doc     | Copiar arc <u>h</u> ivo en Porta | apapeles     |                                                                                                    |
| Agr     | 🙆 Realizar una instantáne        | a            |                                                                                                    |
|         | Re <u>v</u> isar ortografía      | Þ            |                                                                                                    |
|         | Q B <u>u</u> scar                | Ctrl+F       |                                                                                                    |
|         | Búsqueda avan <u>z</u> ada       | Mayús+Ctrl+F | No hay archivos recientes                                                                                                    |
|         | Protecc <u>i</u> ón              | +            |                                                                                                    |
|         | Accesibilidad                    | +            |                                                                                                    |
|         | Gestioner herremientes           |              |                                                                                                    |
|         | Prefere <u>n</u> cias            | Ctrl+K       |                                                                                                    |
|         |                                  |              |                                                                                                    |

 En la ventana de Preferencias que se muestra, elija de las Categorías que vienen en el lado izquierda la de Firmas. En el lado derecho se muestran las opciones de Firmas digitales que vamos a configurar. Tal como muestra la siguiente imagen.

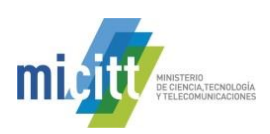

| Categorías:                                                                            | Firmas digitales                                                                                                    |     |
|----------------------------------------------------------------------------------------|----------------------------------------------------------------------------------------------------|-----|
| Comentario<br>Documentos                                                               | Creación y aspecto                                                                                                    |     |
| General<br>Pantalla completa<br>Presentación de página                                 | Opciones de control de creación de firma     Establecer el aspecto de las firmas en un documento                                    | Más |
| 3D y mutimedia<br>Accesibilidad                                                        | Verificación                                                                                                    |     |
| Actualizador<br>Administrador de confianza                                             | Controlar cómo y cuándo se verifican las firmas                                                                                     | Más |
| Buscar<br>Confianza en contenido multimedia (heredado)<br>Connos de correo electrónico | Identidades y certificados de confianza                                                                                             |     |
| Firmas<br>Formulatios                                                                  | <ul> <li>Crear y administrar identidades para firmar</li> <li>Administrar credenciales usadas para confiar en documentos</li> </ul> | Más |
| Identidad                                                                              |                                                                                                    |     |
| Internet                                                                               | Marca de nora del documento                                                                                                    |     |
| JavaScript                                                                             | Configurar ajustes de servidor de marca de hora                                                                                     | Más |
| Lectura                                                                                |                                                                                                    |     |
| Medición (2D)                                                                          |                                                                                                    |     |
| Medición (3D)                                                                          |                                                                                                    |     |
| Medición (Geo)                                                                         |                                                                                                    |     |
| Multimedia (heredado)                                                                  |                                                                                                    |     |
| Ractreador                                                                             |                                                                                                    |     |
| Revisión                                                                               |                                                                                                    |     |
| Seguridad                                                                              |                                                                                                    |     |
| Seguridad (mejorada)                                                                   |                                                                                                    |     |
| Servicios en línea de Adobe                                                            |                                                                                                    |     |
| Unidades                                                                               |                                                                                                    |     |

4. Elegimos la opción de la derecha **Creación y aspecto,** haciendo click en el botón Más... . Tal como lo muestra la siguiente imagen:

| Preferencias                                 |                                                                                                  | <b>X</b> |
|----------------------------------------------|--------------------------------------------------------------------------------------------------|----------|
| Categorías:                                  |                                                                                                  |          |
| Comentario                                   | Firmas digitales                                                                                 |          |
| Documentos                                   | Creación y aspecto                                                                               |          |
| General                                      |                                                                                                  |          |
| Pantalla completa                            | Opciones de control de creación de firma     Establecor el acoesto de las firmas en un desumente | Más      |
| Presentación de página                       | · Establecer er aspecto de las finnas en un documento                                            |          |
|                                              | Verificación                                                                                     |          |
| SD y mutimedia                               | Venicación                                                                                       |          |
| Accesibilidad                                | <ul> <li>Controlar cómo y cuándo se verifican las firmas</li> </ul>                              |          |
| Actualizador                                 | · controlar como y caundo se vennear las minas                                                   | Más      |
| Administrador de confianza                   |                                                                                                  |          |
| Buscar                                       |                                                                                                  |          |
| Confianza en contenido multimedia (heredado) | Identidades y certificados de confianza                                                          |          |
| Cuentos de correo electrónico                |                                                                                                  |          |
| Firmas                                       | Crear y administrar identidades para firmar                                                      | Más      |
| Terrenderics                                 | Administrar credenciales usadas para conflar en documentos                                       |          |
| Identidad                                    |                                                                                                  |          |
| Idioma                                       | Marca de hora del documento                                                                      |          |
| Internet                                     |                                                                                                  |          |
| JavaScript                                   | <ul> <li>Configurar ajustes de servidor de marca de hora</li> </ul>                              | Más      |
| Lectura                                      |                                                                                                  |          |

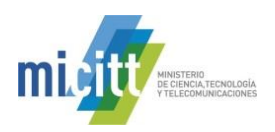

- 5. A continuación se abre la ventana de **Preferencias de creación y aspecto,** en la misma realizamos la siguiente configuración:
  - a. Método de Firma Predeterminado: Seguridad predet. de Adobe.
  - b. Formato de Firma Predeterminado: Equivalente a CAdES.
  - c. Marcar los 3 primeros checks 🔽.
  - d. Dar click en el botón Aceptar.
  - e. Ver la siguiente imagen de cómo debe quedar la configuración.

| Preferencias de creación y aspecto                                 |
|--------------------------------------------------------------------|
| Creación                                                           |
| Método de firma predeterminado: Seguridad predet. de Adobe 👻       |
| Formato de firma predeterminado: Equivalente a CAdES               |
| Al firmar:                                                         |
| Vostrar <u>u</u> bicación e información de contacto                |
| ☑ Incluir estado de revocación <u>d</u> e la firma                 |
| ver documentos en modo de vista previa                             |
| Activar revisión de advertencias de documento:                     |
| Impedir firmar hasta que se hayan revisado las advertencias: Nunca |
| Aspectos                                                           |
| Nuevo                                                              |
|                                                                    |
| Editar                                                             |
| Duplicar                                                           |
| Eliminar                                                           |
|                                                                    |
| Ayuda Aceptar Cancelar                                             |

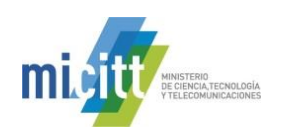

Más... 6. Elegimos la opción de la derecha Verificación, haciendo click en el botón la siguiente imagen:

Tal como lo muestra

| Preferencias                                 |                                                            | ×   |
|----------------------------------------------|------------------------------------------------------------|-----|
| Categorías:                                  |                                                            |     |
| Comentario                                   | Firmas digitales                                           |     |
| Documentos                                   | Creación y aspecto                                         |     |
| General                                      |                                                            |     |
| Pantalla completa                            | Opciones de control de creación de firma                   | Más |
| Presentación de página                       | • Establecer el aspecto de las firmas en un documento      |     |
|                                              | $\frown$                                                   |     |
| 3D y mutimedia                               | Verificación                                               |     |
| Accesibilidad                                |                                                            |     |
| Actualizador                                 | Controlar como y cuando se verifican las firmas            | Más |
| Administrador de confianza                   |                                                            |     |
| Buscar                                       |                                                            |     |
| Confianza en contenido multimedia (heredado) | Identidades y certificados de confianza                    |     |
| Cuentas de correo electrónico                | Communication identified on some Commu                     |     |
| Firmas                                       | Administrar credenciales usadas para confiar en documentos | Más |
| Formularios                                  |                                                            |     |
| Identidad                                    |                                                            |     |
| Idioma                                       | Marca de hora del documento                                |     |
| Internet                                     |                                                            |     |

7. A continuación se abre la ventana de Preferencias de verificación, en la misma realizamos la configuración tal como se muestra en la siguiente imagen, y hacemos click en el botón Aceptar:

| Preferencias de verificación de firma                                                                 |                                                                                             | ×                   |
|----------------------------------------------------------------------------------------------------|---------------------------------------------------------------------------------------------|---------------------|
| <u>V</u> erificar firmas al abrir el documento     Cuando el documento tenga firmas válidas que no ha | yan sido identificadas como de confianza, preguntar si se desea ver los firmantes e indicar | si son de confianza |
| Comportamiento de verificación<br>Al verificar:                                                       |                                                                                             |                     |
| Utilizar el método especificado por el documento                                                      | nto; avisar si no está disponible                                                           |                     |
| Utilizar el método especificado por el documento                                                      | nto; si no está disponible utilizar el método predeterminado                                |                     |
| Otilizar siempre el método predeterminado:                                                            | Seguridad predet. de Adobe 🚽                                                                |                     |
| Requerir la comprobación de revocación de certific                                                    | ados al comprobar firmas siempre que sea posible                                            |                     |
| 🔲 Usar <u>m</u> arcas de hora caducadas                                                               |                                                                                             |                     |
| Ignorar información de validación de documento                                                        |                                                                                             |                     |
| Hora de verificación                                                                                  | Información de verificación                                                                 | 1                   |
| Verificar firmas mediante:                                                                            | Agregar automáticamente información de verificación al guardar PDF firmado:                 |                     |
| ○ <u>H</u> ora en la que se creó la firma                                                             | Preguntar cuando la información de verificación es demasiado grande                         |                     |
| Hora segura (marca de hora) incrustada                                                                | Siempre                                                                                     |                     |
| en la tirma     Hora actual                                                                           | Nunca                                                                                       |                     |
| - Hol <u>a</u> accasi                                                                                 |                                                                                             |                     |
| Integración de Windows                                                                                | antificanda da Miadanna anti-                                                               |                     |
|                                                                                                    | certificados de windows para:                                                               |                     |
| Validando <u>firmas</u>                                                                               |                                                                                             |                     |
| validando <u>d</u> ocumentos certificados                                                             |                                                                                             |                     |
| La selección de cualquiera de estas opciones pued<br>contenido de confianza. Tenga cuidado antes de   | de provocar que cualquier material se trate como<br>habilitar estas funciones.              |                     |
|                                                                                                    |                                                                                             |                     |
| Ayuda                                                                                                 | Acepta                                                                                      | r Cancelar          |

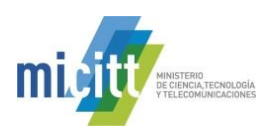

8. Elegimos la opción de la derecha Identidades y certificados de Confianza, haciendo click en el botón

| ferencias                                    |                                                                                                   | the Name Co. |
|----------------------------------------------|---------------------------------------------------------------------------------------------------|--------------|
| Categorías:                                  |                                                                                                   |              |
| Comentario                                   | Firmas digitales                                                                                  |              |
| Documentos                                   | Creación y aspecto                                                                                |              |
| General                                      |                                                                                                   |              |
| Pantalla completa                            | Opciones de control de creación de firma     Establecer el acreacte de las firmas en un decumento | Más          |
| Presentación de página                       | • Establecer el aspecto de las firmas en un documento                                             |              |
| 3D y mutimedia                               | Verificación                                                                                      |              |
| Accesibilidad                                |                                                                                                   |              |
| Actualizador                                 | <ul> <li>Controlar cómo y cuándo se verifican las firmas</li> </ul>                               | Más          |
| Administrador de confianza                   |                                                                                                   |              |
| Buscar                                       |                                                                                                   |              |
| Confianza en contenido multimedia (heredado) | Identidades y certificados de confianza                                                           |              |
| Coentos de correo electrónico                | Crear v administrar identidades para firmar                                                       |              |
| Firmas                                       | Administrar credenciales usadas para confiar en documentos                                        | Más          |
| rommularios<br>Identidad                     |                                                                                                   |              |
| Idiama                                       | Marca de lass del desumente                                                                       |              |
| Idioma                                       | Marca de hora del documento                                                                       |              |

9. A continuación se abre la ventana de **Configuración de ID digital y certificados de confianza,** en la misma elegimos de las opciones de la izquierda **Certificados de confianza** y elegimos del lado derecho la opción de

arriba Importar , tal como lo muestra la siguiente imagen:

| Configuración de ID digital y certificados d | e confianza                                                                                                    |                                                                                                    |                                                                            | x  |
|----------------------------------------------|----------------------------------------------------------------------------------------------------|----------------------------------------------------------------------------------------------------|----------------------------------------------------------------------------|----|
| E─ ID digitales                              | 🥖 Editar confianza 🤄 Import                                                                                                    | ar) 🛹 Exportar 🛛 🝸 Detalles del                                                                                                    | certificado 🔞 Quita                                                        | ər |
| Certificados de confianza                    | Nombre                                                                                                    | Emisor de certificado                                                                                                    | Caduca                                                                     | -  |
|                                              | AC Camerfirma TSA CA <ac_came< td=""><td>Chambers of Commerce Root &lt; c</td><td>2035.05.20 07:20:50 Z</td><td>Ξ</td></ac_came<>                  | Chambers of Commerce Root < c                                                                                                    | 2035.05.20 07:20:50 Z                                                      | Ξ  |
|                                              | AC OTU                                                                                                    | AC Racine - Root CA - 2012                                                                                                    | 2020.12.31 13:00:00 Z                                                      |    |
|                                              | AC Raíz Certicámara S.A.                                                                                                    | AC Raíz Certicámara S.A.                                                                                                    | 2030.04.02 21:42:02 Z                                                      |    |
|                                              | Actalis Qualified Certificates CA G1                                                                                                    | Actalis Qualified Certificates CA G1                                                                                                    | 2022.08.16 10:23:11 Z                                                      |    |
| 1                                            | Actalis Time Stamping CA G1                                                                                                    | Actalis Time Stamping CA G1                                                                                                    | 2032.07.19 13:45:01 Z                                                      |    |
|                                              | Admin-Root-CA                                                                                                    | Admin-Root-CA                                                                                                    | 2021.11.10 07:51:07 Z                                                      |    |
|                                              | Adobe Root CA                                                                                                    | Adobe Root CA                                                                                                    | 2023.01.09 00:07:23 Z                                                      |    |
| 1                                            | ALMERYS CUSTOMER SERVICES C                                                                                                    | ALMERYS ROOT CA                                                                                                    | 2022.08.29 10:04:19 Z                                                      |    |
|                                              | ALMERYS ROOT CA                                                                                                    | ALMERYS ROOT CA                                                                                                    | 2036.08.24 06:55:53 Z                                                      |    |
| 8                                            | ALMERYS USER SIGNING CA NB                                                                                                    | ALMERYS ROOT CA                                                                                                    | 2022.08.29 10:30:40 Z                                                      |    |
| 8                                            | ArubaPEC S.p.A. NG CA 3                                                                                                    | ArubaPEC S.p.A. NG CA 3                                                                                                    | 2030.10.22 23:59:59 Z                                                      | Ŧ  |
|                                              | •                                                                                                    | 111<br>10000000                                                                                                    |                                                                            | •  |
|                                              | Administrar mis certifica                                                                                                    | idos de confianza                                                                                                    |                                                                            | -  |
|                                              | Esta es una lista de los <b>certifica</b><br>equipo. Todas las firmas digitale<br>determinar si la firma es válida y                               | ados de confianza disponibles pa<br>es incluyen un certificado que se u<br>y de confianza.                                                                            | ıra utilizar en este<br>ıtiliza para                                       | I  |
|                                              | Utilice <i>Editar confianza</i> para e<br>documento firmado con un certi<br>certificado a su lista de certifica<br>certificado con otras personas. | specificar las acciones que puede<br>ficado concreto. Utilice <i>Importa</i><br>dos de confianza. Utilice <i>Exporta</i><br>Utilice <i>Detalles del certificado</i> p | e realizar un<br>r para agregar un<br>ar para compartir su<br>para ver más | -  |

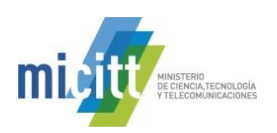

- 10. En la ventana que se abre, Elegir contactos, escogemos la opción examinar, y posterior a esto buscamos el certificado llamado CA RAIZ NACIONAL COSTA RICA.cer, ubicado en su computadora en la dirección C:\Firma Digital\certificados, o en cualquier otro apartado que haya guardado el mismo, lo elegimos y escogemos la opción Abrir.
- 11. A continuación nos aparece el certificado CA RAIZ NACIONAL COSTA RICA, tal como lo muestra la siguiente imagen, lo marcamos en el apartado de Contactos, luego lo marcamos en el apartado de Certificados y elegimos la opción Confiar...

| egir contactos para importar                                                        |                                       | -                                                                                                    | ×                                                   |
|-------------------------------------------------------------------------------------|---------------------------------------|----------------------------------------------------------------------------------------------------|-----------------------------------------------------|
| Este cuadro de diálogo le pe<br>confianza. También puede d<br>importe.<br>Contactos | rmitirá seleccio<br>lefinir la confia | onar contactos para importarlos a s<br>anza de cualquier certificado asocia:                                                                                                    | u lista de identidades de<br>do a los contactos que |
| Nombre                                                                              |                                       | Correo electrónico                                                                                                    | Quitar                                              |
| CA RAIZ NACIONAL                                                                    | - COSTA RICA                          | A Contraction of the second second seco |                                                     |
|                                                                                     |                                       |                                                                                                    | <u>E</u> xaminar                                    |
|                                                                                     |                                       |                                                                                                    | <u>B</u> uscar                                      |
|                                                                                     |                                       |                                                                                                    |                                                     |
| Certificados                                                                        |                                       |                                                                                                    |                                                     |
| Esta lista muestra los cert                                                         | ificados asocia                       | ados al contacto actualmente selecc                                                                                                    | cionado.                                            |
| Asunto                                                                              | Emisor                                | Caduca                                                                                                    | Detalles                                            |
| CA RAIZ NACIONAL                                                                    | . CA RAIZ NA                          | ACIONAL 15/11/2045 12:28:21                                                                                                    | a                                                   |
|                                                                                     |                                       |                                                                                                    | <u>C</u> onfiar                                     |
|                                                                                     |                                       |                                                                                                    |                                                     |
|                                                                                     |                                       |                                                                                                    |                                                     |
|                                                                                     |                                       |                                                                                                    |                                                     |
| Ayuda                                                                               |                                       | Imp                                                                                                    | ortar Cancelar                                      |
|                                                                                     |                                       |                                                                                                    |                                                     |

12. Luego se nos muestra la ventana de **Importar configuración de contactos**, ahí debemos marcar el check de **Utilizar este certificado como raíz de confianza** y presionamos el botón de **Aceptar**.

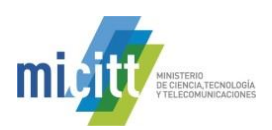

| orta | r configuración de contactos                                                                                                    |
|------|----------------------------------------------------------------------------------------------------|
| Det  | alles del certificado                                                                                                    |
| A    | unto: CA RAIZ NACIONAL - COSTA RICA                                                                                                    |
| Er   | nisor: CA RAIZ NACIONAL - COSTA RICA                                                                                                    |
| U    | <ul> <li>Firma digital, Firmar certificado (autoridad del certificado, CA), Firmar lista revocación<br/>certificados (CRL)</li> </ul>                                                                                                    |
| C    | sducidad: 15/11/2045 12:28:21 a.m.                                                                                                    |
|      | Confianza                                                                                                    |
|      | El certificado utilizado para firmar un documento debe estar designado como anclaje<br>de confianza o tener como origen de cadena un anclaje de confianza para que la<br>validación de la firma se realice correctamente. La comprobación de revocación no<br>se realiza en un anclaje de confianza ni en uno superior a él. |
| ſ    | ✓ Utilizar este certificado como raíz de confianza                                                                                                    |
|      | Si la validación de firma se realiza correctamente, confíe en este<br>certificado:                                                                                                    |
|      | Documentos certificados                                                                                                    |
|      | Contenido dinámico                                                                                                    |
|      | JavaScript privilegiado incrustado                                                                                                    |
|      | Operaciones privilegiadas del sistema (red, impresión, acceso a archivos, etc.)                                                                                                    |
|      |                                                                                                    |
|      | Detalles del certificado                                                                                                    |
|      |                                                                                                    |

13. A continuación volvemos a la ventana anterior ahí debemos elegir la opción de Importar.

| Contactos                   |                                                         |                  |
|-----------------------------|---------------------------------------------------------|------------------|
| Nombre                      | Correo electrónico                                      | Quitar           |
| 🖻 CA RAIZ NACIONAL          | - COSTA RICA                                            | <u>E</u> xaminar |
|                             |                                                         |                  |
|                             |                                                         | <u>b</u> uscar   |
| ertificados                 |                                                         |                  |
| Esta lista muestra los cert | ificados asociados al contacto actualmente seleccior    | nado.            |
|                             |                                                         | Datallas         |
| Asunto                      | Emisor                                                  | Detailes         |
| Asunto<br>CA RAIZ NACIONAL  | Emisor Caduca<br>CA RAIZ NACIONAL 15/11/2045 12:28:21 a | Detailes         |
| Asunto<br>CA RAIZ NACIONAL  | Emisor Caduca<br>CA RAIZ NACIONAL 15/11/2045 12:28:21 a | Confiar          |

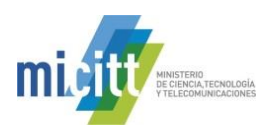

14. Luego se abre la ventana de confirmación de la Importación, elegimos la opción Aceptar.

| Importación terminada                          |   |
|------------------------------------------------|---|
| Detalles de la importación:                    |   |
| Se ha(n) importado 1 certificado(s) de emisor. |   |
|                                                |   |
|                                                |   |
|                                                |   |
|                                                |   |
| Aceptar                                        | 기 |
|                                                |   |

15. Con esto nos debe aparecer el certificado **Importado** en la lista de certificados de confianza, tal como muestra la siguiente imagen. Luego cerramos la ventana.

| 🔓 Configuración de ID digital y certificados de confianza                                                                                                    |                                                                                             |                                                                         |                                               |  |  |  |  |  |  |
|----------------------------------------------------------------------------------------------------|---------------------------------------------------------------------------------------------|-------------------------------------------------------------------------|-----------------------------------------------|--|--|--|--|--|--|
| . ID digitales                                                                                                    | 🗉 ID digitales 🥒 Editar confianza 🗢 Importar 🎓 Exportar 🗊 Detalles del certificado 🛞 Quitar |                                                                         |                                               |  |  |  |  |  |  |
| Certificados de confianza                                                                                                    | Nombre                                                                                      | Emisor de certificado                                                   | Caduca                                        |  |  |  |  |  |  |
|                                                                                                    | Adobe Root CA Adobe Root CA 2023.01.09 00:07:23 Z                                           |                                                                         |                                               |  |  |  |  |  |  |
|                                                                                                    | CA RAIZ NACIONAL - COSTA RICA                                                               | CA RAIZ NACIONAL - COSTA RICA                                           | 2045.11.15 00:28:21 Z                         |  |  |  |  |  |  |
|                                                                                                    |                                                                                             |                                                                         |                                               |  |  |  |  |  |  |
|                                                                                                    | Administrar mis certifica                                                                   | dos de confianza                                                        | ~                                             |  |  |  |  |  |  |
| Esta es una lista de los <b>certificados de confianza</b> disponibles para utilizar en este equipo.<br>Todas las firmas digitales incluyen un certificado que se utiliza para determinar si la firma es<br>válida y de confianza.<br>Utilice <i>Editar confianza</i> para especificar las acciones que puede realizar un documento firma<br>con un certificado concreto. Utilice <i>Importar</i> para agregar un certificado a su lista de |                                                                                             |                                                                         |                                               |  |  |  |  |  |  |
|                                                                                                    | Utilice Detalles del certificado<br>Quitar para eliminar un certifica                       | para ver más información sobre u<br>do de su lista de certificados de c | in certificado concreto. Utilice<br>onfianza. |  |  |  |  |  |  |

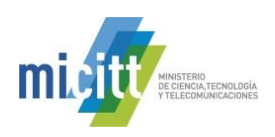

Más...

16. Elegimos la opción de la derecha Marca de hora del documento, haciendo click en el botón

Tal como lo muestra la siguiente imagen:

| Preferencias                                 |                                                                                | ×     |
|----------------------------------------------|--------------------------------------------------------------------------------|-------|
| Categorías:                                  |                                                                                |       |
|                                              | Firmas digitales                                                               |       |
| Comentario                                   | Creación y aspecto                                                             |       |
| Documentos                                   |                                                                                |       |
| General                                      | Opciones de control de creación de firma                                       | h44   |
| Pantalla completa                            | <ul> <li>Establecer el aspecto de las firmas en un documento</li> </ul>        | Ivias |
| Presentación de página                       |                                                                                |       |
| 3D v mutimedia                               | Verificación                                                                   |       |
| Accesibilidad                                |                                                                                |       |
| Actualizador                                 | <ul> <li>Controlar cómo y cuándo se verifican las firmas</li> </ul>            | Más   |
| Administrador de confianza                   |                                                                                |       |
| Buscar                                       |                                                                                |       |
| Confianza en contenido multimedia (heredado) | Identidades y certificados de confianza                                        |       |
| Cuentas de correo electrónico                |                                                                                |       |
| Firmas                                       | <ul> <li>Crear y administrar identidades para firmar</li> </ul>                | Más   |
| Formularias                                  | <ul> <li>Administrar credenciales usadas para confiar en documentos</li> </ul> |       |
| Identidad                                    |                                                                                |       |
| Idioma                                       | Marca de hora del documento                                                    |       |
| Internet                                     |                                                                                |       |
| JavaScript                                   | <ul> <li>Configurar ajustes de servidor de marca de hora</li> </ul>            | Mir   |
| Lectura                                      | - /                                                                            | IVIdS |
| Medición (2D)                                |                                                                                |       |
| Medición (3D)                                |                                                                                |       |

17. A continuación se abre la ventana de Configuración del servidor, en la misma elegimos de las opciones de la

izquierda Servidores de marca de hora y elegimos del lado derecho la opción de arriba

lo muestra la siguiente imagen:

| 🔒 Configuración del servidor |                                                                                       | × |
|------------------------------|---------------------------------------------------------------------------------------|---|
| Servidores de directorio     | 📲 Nuevo 📝 Editar 🗢 Importar 🧀 Exportar 📀 Quitar 🔐 Borrar                              |   |
| pervidores de marca de nora  | Nombre URL                                                                            |   |
|                              |                                                                                       |   |
|                              |                                                                                       |   |
|                              |                                                                                       |   |
|                              |                                                                                       |   |
|                              |                                                                                       |   |
|                              |                                                                                       |   |
|                              | 8                                                                                     |   |
|                              |                                                                                       |   |
|                              | 222222                                                                                |   |
|                              | Configurar servidores de marca de hora                                                |   |
|                              | Confirme un consider de marca de hera predatorninado si deces instructor una          |   |
|                              | marca de hora de confianza al firmar. Si forma parte de un grupo de trabajo, el       | Ξ |
|                              | administrador del equipo puede proporcionarle la información de configuración del     |   |
|                              | servidor de marca de hora.                                                            |   |
|                              | Seleccione una de las entradas anteriores y haga clic en Editar para ver o cambiar la |   |
|                              | configuración, o haga clic en Nuevo para agregar y configurar un servidor de marca    |   |
|                              |                                                                                       |   |

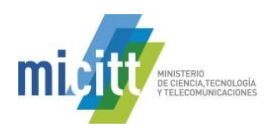

- 18. En la ventana que se abre procedemos a digitar la siguiente información, tal como se muestra en la imagen.
  - a. Nombre: TSA SINPE
  - b. Dirección URL del servidor: http://tsa.sinpe.fi.cr/tsahttp/

| Editar servidor de marcas de hora                           |
|-------------------------------------------------------------|
| Nonshre: TSA SINPE                                          |
| Configuración del servidor                                  |
| Dirección URL del servidor: http://tsa.sinpe.fi.cr/tsahttp/ |
| Este servidor necesita que inicie la sesión                 |
| Nombre de u <u>s</u> uario:                                 |
| <u>C</u> ontraseña:                                         |
|                                                             |
|                                                             |
|                                                             |
| Aceptar Cancelar                                            |

- 19. Damos click en Aceptar.
- 20. En este momento, siempre en la opción Servidores de marca de hora debe visualizarse el servicio de sellado de tiempo TSA SINPE, el cuál marcamos haciendo un Click sobre el mismo, para proceder a establecerlo como servicio predeterminado, esto haciendo un Click en el botón con una estrella Establecer predeterminado. Todo como se muestra en la imagen siguiente. Luego cerramos la ventana.

| 🔒 Configuración del servidor                            |                                                                                                    |              |
|---------------------------------------------------------|----------------------------------------------------------------------------------------------------|--------------|
| Servidores de directorio<br>Servidores de marca de hora | Editar       Importar       Exportar       Quita       Establecer predeterminade         Nombre       URL         TSA SINPE       http://tsa.sinpe.fi.cr/tsahttp/                                                                                                    | $\mathbf{>}$ |
|                                                         | Configurar servidores de marca de hora<br>Configure un <i>servidor de marca de hora</i> predeterminado si desea incrustar una<br>marca de hora de confianza al firmar. Si forma parte de un grupo de trabajo, el<br>administrador del equipo puede proporcionarle la información de configuración del<br>servidor de marca de hora.<br>Seleccione una de las entradas anteriores y haga clic en <i>Editar</i> para ver o cambiar la<br>configuración, o haga clic en <i>Nuevo</i> para agregar y configurar un servidor de marca<br>de hora. Seleccione un servidor predeterminado mediante <i>Establecer</i> |              |

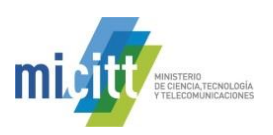

- 21. Con esto hemos configurado la herramienta **Adobe Reader DC** para que pueda firmar y verificar documentos electrónicos PDF con los formatos oficiales establecidos en Costa Rica y además para que confíe en la Jerarquía Nacional de Certificación Digital.
- 22. Elegimos la opción Aceptar para cerrar la ventana de Preferencias.

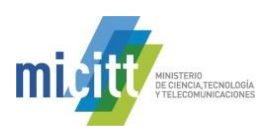

## 3. AGREGAR UNA FIRMA DIGITAL CON ADOBE READER DC

A continuación se detallan los pasos para poder agregar una Firma Digital a un documento PDF utilizando Adobe Reader DC.

- 1. Abrir el documento PDF que se desea firmar digitalmente.
- 2. Elegir la opción Herramientas que se encuentra en la parte superior, luego escoger Certificados  $\swarrow$ , tal como lo muestra la siguiente imagen:

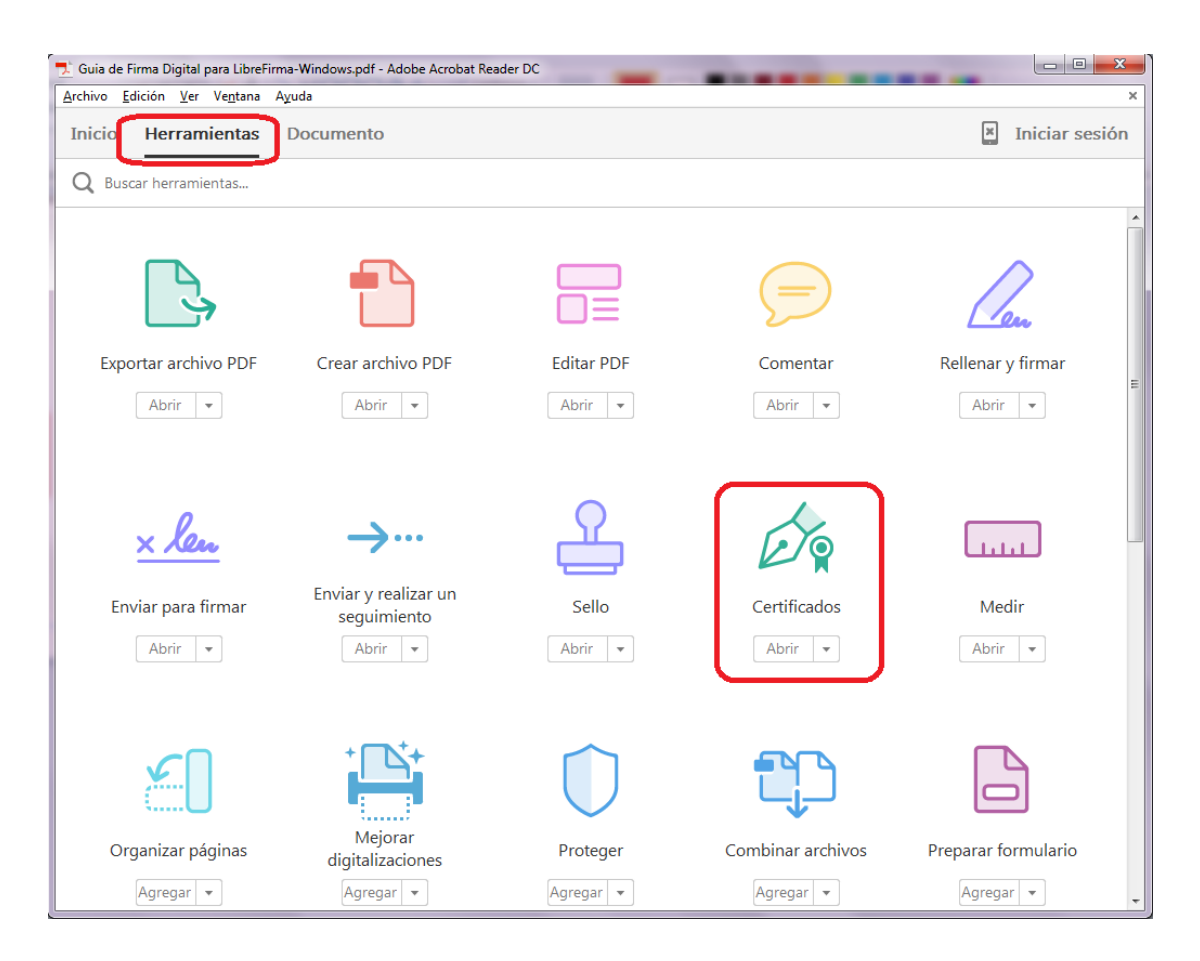

 Luego volvemos a la ventana del documento, donde podemos observar que en la parte superior del mismo se habilita la herramienta de Certificados, ahí debemos elegir la opción Firmar digitalmente para iniciar el proceso de Firma Digital. Tal como muestra la siguiente imagen.

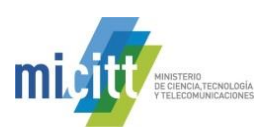

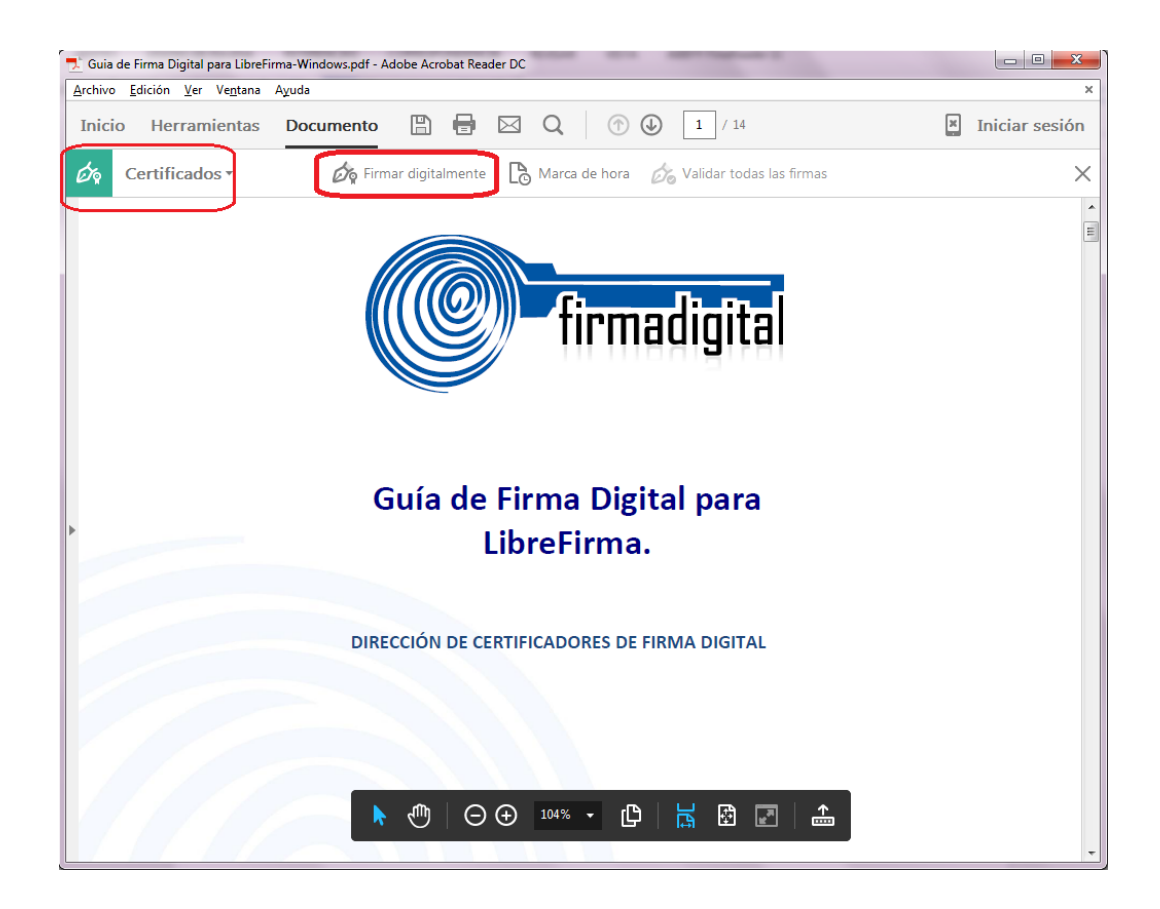

4. En la ventana que se abre, elegir la opción Arrastrar nuevo rectángulo de firma... y luego deberá marcar en el documento un rectángulo sobre el lugar donde desea que aparezca la leyenda de que el documento fue firmado digitalmente. Importante esta leyenda no es la Firma Digital, es solamente una representación visual de la misma.

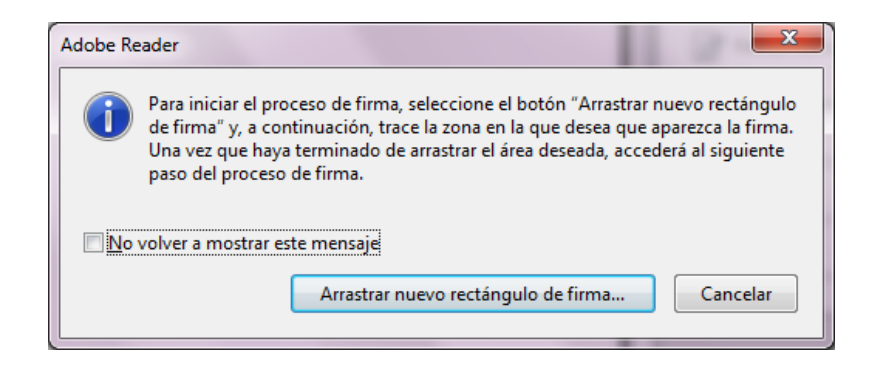

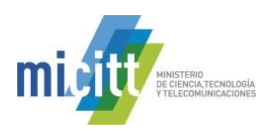

5. A continuación se abrirá la venta de **Firmar Documento**, en el campo **Firmar como:** deberá de elegir el certificado digital de la persona que va firmar el documento. Además podrá agregar **información adicional** 

de firma, la cual es opcional. Cuando tenga todo listo dar click en el botón

| Firmar documento                                                                            |
|---------------------------------------------------------------------------------------------|
| Firmar como: MARIO ALONSO ALVAREZ CORDOBA (FIRMA) (CA 🔍 🍘                                   |
| Emisor del certificado: CA SINPE - PERSONA FISICA Información                               |
| Aspecto: Texto normal 💌                                                                     |
| MARIO ALONSO<br>ALVAREZ CORDOBA, (FIRMA)<br>ALVAREZ CORDOBA, (FIRMA)<br>CORDOBA (FIRMA)<br> |
| Bloquear documento tras firmar     ?                                                        |
| Información adicional de firma                                                              |
| Motivo: <ninguno></ninguno>                                                                 |
| <u>U</u> bicación:                                                                          |
| Información de c <u>o</u> ntacto:                                                           |
| Firmar                                                                                      |

- 6. En este momento la herramienta le solicitará la dirección donde se va guardar el documento firmado, recordemos que Adobe Reader DC crea un nuevo documento cuando se le agrega la Firma Digital. Debe elegir la carpeta en su computadora para guardar el documento firmado.
- Para finalizar el proceso de firmado se le solicitará el PIN de su Firma Digital, el cual deberá de digitar y elegir la opción Aceptar.

| Seguridad de Win                                                                    | dows                          | ×             |  |  |  |  |
|-------------------------------------------------------------------------------------|-------------------------------|---------------|--|--|--|--|
| Proveedor de tarjetas inteligentes de Microsoft<br>Escriba su PIN de autenticación. |                               |               |  |  |  |  |
|                                                                                     | PIN<br>PIN<br>Más información | ]             |  |  |  |  |
|                                                                                     | Ace                           | ptar Cancelar |  |  |  |  |

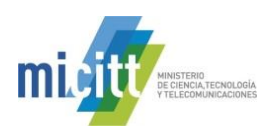

8. La primera vez que utilice Adobe Reader DC para firmar le aparecerá la siguiente Advertencia de Seguridad, solo debe dar click en el botón Pérmitir y marcar el check para que Recuerde la acción. Ver la siguiente imagen:

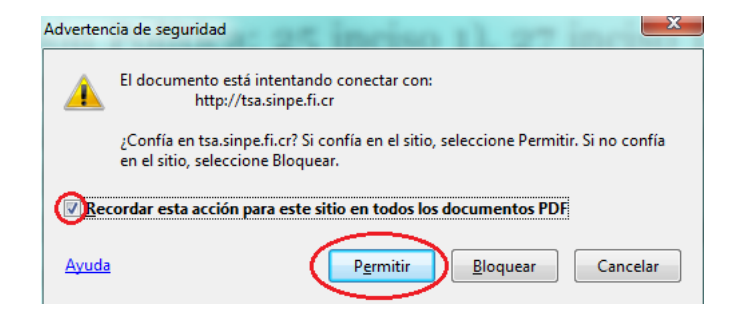

9. Una vez realizado estos pasos el resultado es un documento PDF firmado digitalmente, como lo vemos en la siguiente imagen. Se visualiza el mensaje indicando: "Firmado y todas las firmas son válidas", lo que nos brinda garantía de la validez de la Firma Digital del documento electrónico. También se habilita el Panel de Firma en la parte superior a la derecha, con este panel podemos visualizar las Firmas Digitales que tenga el documento electrónico.

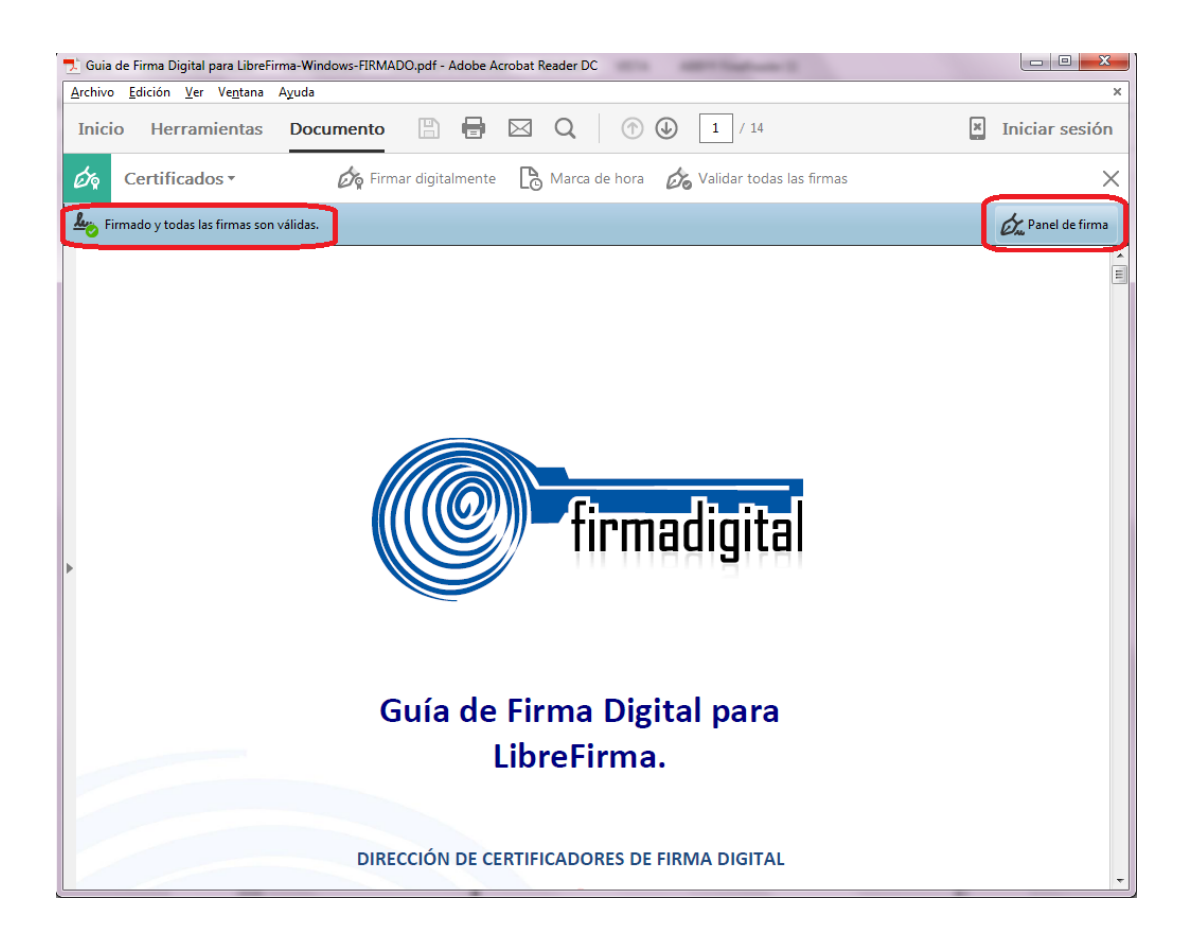

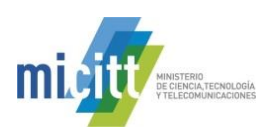

10. Haciendo click en la opción de **Panel de Firma** podemos visualizar las firmas digitales que contiene el documento. Este panel se despliega al lado izquierdo y nos muestra por quien está firmado el documento y toda la información relacionada con esa Firma Digital. Tal como muestra la siguiente imagen. También podemos visualizar que dentro del documento se agregó la leyenda visual de la Firma Digital. En este punto ya el documento PDF cuenta con todo el valor legal que ofrece la Firma Digital.

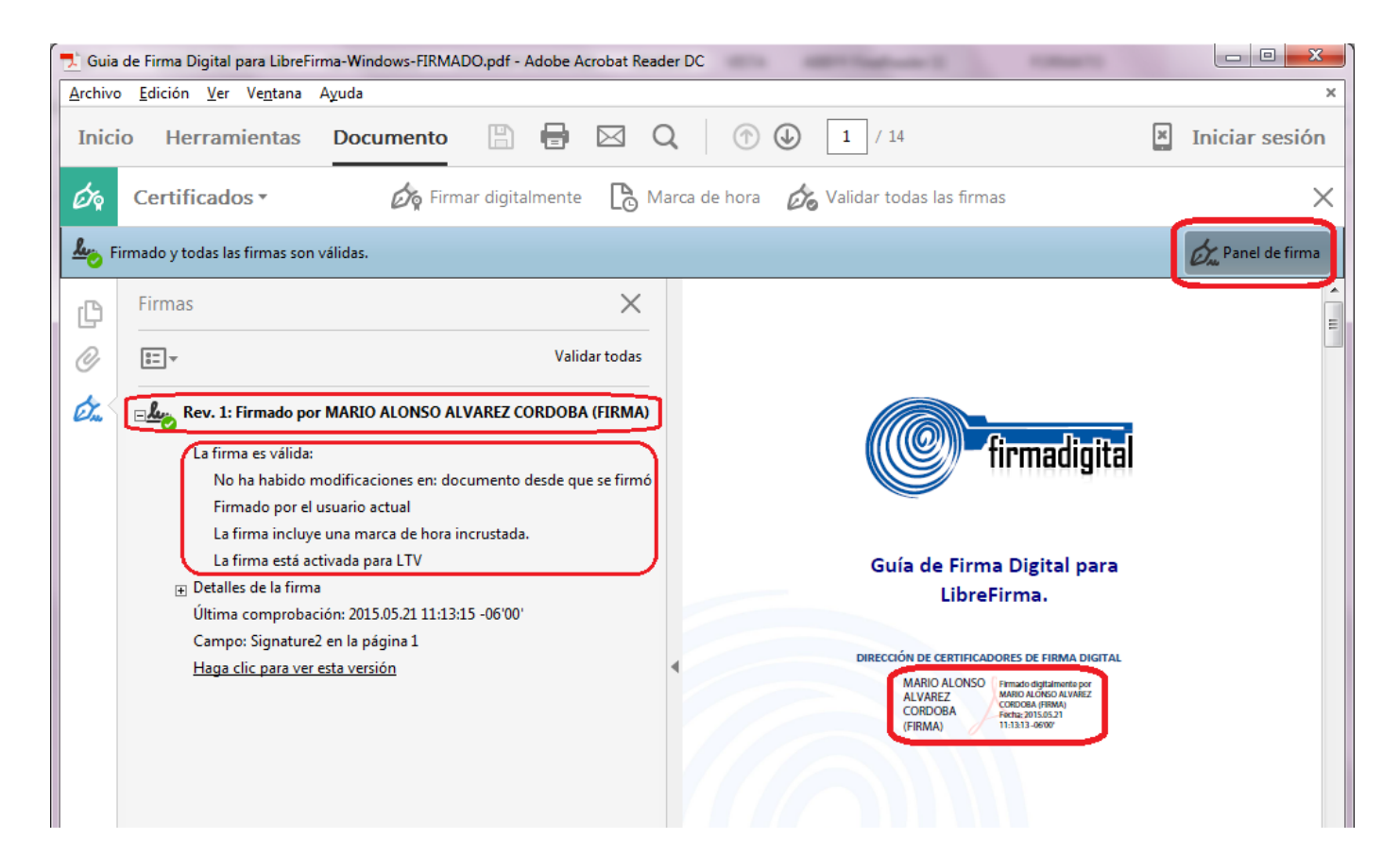

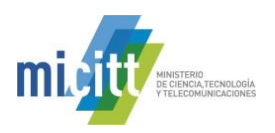

### 4. VERIFICAR LA VALIDEZ DE LA FIRMA DIGITAL A LARGO PLAZO

Cuando se abre un documento PDF con una Firma Digital utilizando la herramienta Adobe Reader DC, esta se encarga de validar las firmas digitales contenidas en el documento. A continuación vamos a proceder a verificar esa validez y además que el formato de Firma Digital utilizado garantice la validez de la firma de ese documento en el tiempo, o lo que se conoce como formato oficial **PADES LTV**. A continuación se describen los pasos que permiten eso.

- 1. Abrir el documento.
- 2. Abrir el **Panel de Firma** con el botón Panel de firma
- 3. Se selecciona la Firma Digital que se desea verificar en el Panel de Firmas y procedemos a abrir el detalle

de esa firma dando un click en el botón 🔳.

| 🗾 Guia       | de Firma Digital para LibreFir               | rma-Windows-FIRMAD | O.pdf - Adobe / | Acrobat Rea | der [  | DC                                                                                            |   |                  |
|--------------|----------------------------------------------|--------------------|-----------------|-------------|--------|-----------------------------------------------------------------------------------------------|---|------------------|
| Archive      | <u>E</u> dición <u>V</u> er Ve <u>n</u> tana | Ayuda              |                 |             |        |                                                                                               |   | ×                |
| Inici        | o Herramientas                               | Documento          | 8               |             | Q      | (†) (1) / 14                                                                                  | × | Iniciar sesión   |
| Óq           | Certificados •                               | 🖧 Firma            | ar digitalmente | - C3 N      | /larca | a de hora 🛛 👸 Validar todas las firmas                                                        |   | ×                |
| <u>۲</u> ، ۲ | irmado y todas las firmas son                | válidas.           |                 |             |        |                                                                                               |   | 🖧 Panel de firma |
| ß            | Firmas                                       |                    |                 | $\times$    |        |                                                                                               |   | Ē                |
| 0            | 0-<br>0-<br>▼                                |                    | Vali            | dar todas   |        |                                                                                               |   |                  |
| Ø.           | Rev. 1: Firmado por                          | r MARIO ALONSO ALV | /AREZ CORDOB    | A (FIRMA)   |        | <b>firmadigital</b>                                                                           |   |                  |
|              |                                              |                    |                 |             | 4      | Guía de Firma Digital para<br>LibreFirma.                                                     |   |                  |
|              |                                              |                    |                 |             |        | DIRECCIÓN DE CERTIFICADORES DE FIRMA DIGITAL<br>MARIO ALONSO<br>ALVAREZ<br>CORDOBA<br>(FIRMA) |   |                  |

- 4. A continuación vamos a verificar la información que nos muestra Adobe Reader DC con la cual garantizamos la validez de la Firma Digital contenida en el documento.
- 5. En primer lugar en la parte superior de la ficha de Firmas se va mostrar el símbolo <sup>200</sup> que indica que esa Firma Digital es válida. Este mismo símbolo se muestra también al lado del nombre de la persona que firmó el documento.

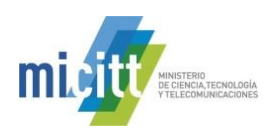

- 6. Al abrir el detalle de la Firma Digital aparecen una serie de datos que nos confirman que la misma es válida.
  - a. Primero Adobe Reader nos indica: "La firma es válida".
  - b. También que No ha habido modificaciones en Documento desde que se firmó.
  - c. Nos muestra que el documento ha sido Firmado por el usuario actual.
  - d. Se nos indica que el documento cuenta con una estampa de tiempo con el mensaje: "La firma incluye una marca de hora incrustada.
  - e. Y lo más importante el documento indica: La firma está activada para LTV, esto nos garantiza que el formato de firma utilizado es PADES LTV el cuál incorpora los elementos necesarios que hacen que esa Firma Digital se mantenga válida a lo largo del tiempo sin importar cuantos años pasen.
  - f. Con estas características ya garantizamos la validez de la Firma Digital y que esa validez se mantendrá en el tiempo.
  - g. Ver la siguiente imagen, que muestra lo indicado anteriormente.

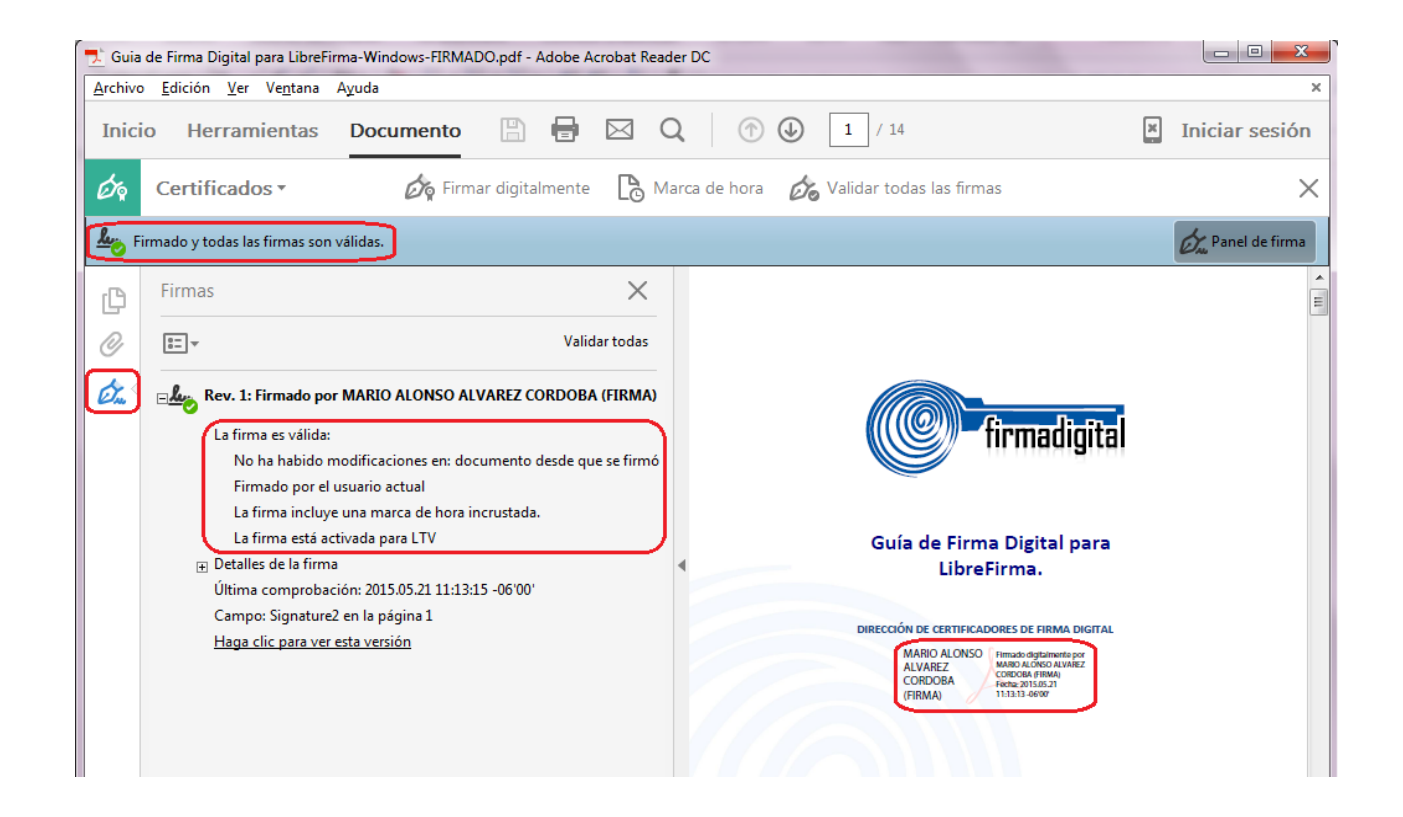

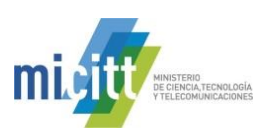

- 7. Cuando el documento no fue firmado utilizando el formato PADES LTV la firma digital siempre se muestra como válida, pero dicha validez caducará en un tiempo determinado. Esto sucede porque no se incluye el sellado de tiempo ni demás elementos de los formatos avanzados de Firma Digital. Podemos comprobar esto si nos muestra el enunciado "La firma no está activada para LTV y caducará después de...". Si esto ocurre se recomienda contactar al centro de soporte indicado al final de esta guía. Ver la siguiente imagen.
- 8. Cuando se indica que la Firma incluye una marca de hora incrustada, pero no se ha podido verificar... se debe de instalar el certificado de Sellado de Tiempo de la jerarquía nacional, el cuál puede descargar de la siguiente dirección:
  - a. http://www.firmadigital.go.cr/repositorio/CA%20POLITICA%20SELLADO%20DE%20TIEMPO%2
     0-%20COSTA%20RICA.crt

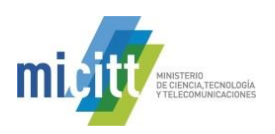

## 5. INFORMACIÓN Y SOPORTE

Si desea obtener información sobre esta guía u otras del uso de Firma Digital, así como, obtener soporte técnico se debe comunicar a:

- Ministerio de Ciencia, Tecnología y Telecomunicaciones
- Dirección de Certificadores de Firma Digital
- Teléfono: 2528-4949 / 2539-2262
- Correo electrónico: <u>firmadigital@micit.go.cr</u>
- <u>www.firmadigital.go.cr</u>
- <u>www.mifirmadigital.go.cr</u>
- <u>www.soportefirmadigital.com</u>